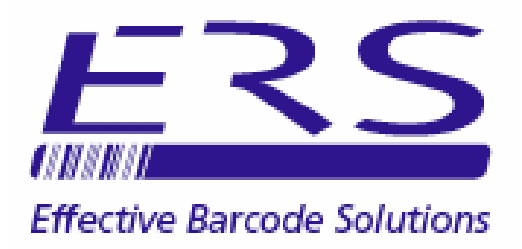

# ERSSTOCK INVENTORY SOFTWARE FOR PC

# **INSTALLATION GUIDE - v 1.01**

Electronic Reading Systems Ltd 14 Wolseley Business Park

Kempston Beds MK42 7PW

Tel: 01234 855300 Fax: 01234 855446 www.ers-online.co.uk

# CONTENTS

| 1.0 |            | INT                            | RODUCTION                                                                                                    |
|-----|------------|--------------------------------|----------------------------------------------------------------------------------------------------|
| 2.0 | 2.1<br>2.2 | INS<br>2.2.1<br>2.2.2<br>2.2.3 | TALLING ERSSTOCK & ASSOCIATED DRIVERS<br>Installing ERSStock<br>Installing the Hardware Drivers<br>CPT8001 Portable Terminal<br>OPN2001 Data collector<br>B-EV4T Label Printer |
| 3.0 |            | LIC                            | ENCING ERSSTOCK                                                                                                    |
| 4.0 |            | CRE                            | EATING THE DATABASE                                                                                                    |
|     | 4.1        |                                | Creating and Connecting to a Single User Database                                                                                                    |
|     | 4.2        | 4.2.1                          | (SQL Compact Edition)<br>Creating a Multi-User Database (SQL Server/ SQL Express)<br>Connecting to the SQL Server/ SQL Express Database                                        |
| 5.0 |            | COI                            | NFIGURING ERSSTOCK                                                                                                    |
|     | 5.1<br>5.2 |                                | Configuring the Stock IN/OUT Prompt Sequence                                                                                                    |
|     | 5.3        |                                | Configuring the Images Folder                                                                                                    |
|     | 5.4        |                                | Configuring the communications Interface (CPT8001 only)                                                                                                    |
| 6.0 |            | NEX                            | (T STEP                                                                                                    |
|     |            |                                |                                                                                                    |
|     |            |                                |                                                                                                    |
|     |            |                                |                                                                                                    |
|     |            |                                |                                                                                                    |
|     |            |                                |                                                                                                    |

# **1.0 INTRODUCTION**

ERSStock is an simple-to-use inventory control system designed for the small to medium sized user.

ERSStock uses barcodes to control inventory via stock movement transactions made via portable barcode reading devices such as the compact CPT8001 terminal, or the OPN2001 data collector. Alternatively stock may be booked IN and OUT directly to ERSStock using a suitable barcode scanner connected to the PC.

In addition to tracking current stock levels the system maintains a record of all historical stock movements, enabling reporting on stock despatched over specified periods of time, or on specific shipments for example, or stock received over time or from certain suppliers etc.

ERSStock may be supplied as a low-cost single-user system, or configured for multi-user operation. A range of optional software modules are also available to enable additional functionality including stocktaking, barcode label printing, website updating etc.

### 2.0 INSTALLING ERSSTOCK AND ASSOCIATED DRIVERS

To install the ERSStock application and associated hardware drivers proceed as summarised below.

### 2.1 INSTALLING ERSSTOCK

**NOTE:** The .NET 2.0 Framework is a prerequisite of the ERSStock application. The .NET 2.0 Framework may be downloaded from the <u>ERS website</u> or direct from <u>Microsoft</u>. (Approximately 22MB download)

Installing ERSStock is a 2 step process, as follows:

Step 1. Execute the Microsoft Installer file CRRedist2005\_x86.msi from the PCInstall folder on the CD and proceed as follows:

The screenshots below are based on XP. Other operating systems may differ.

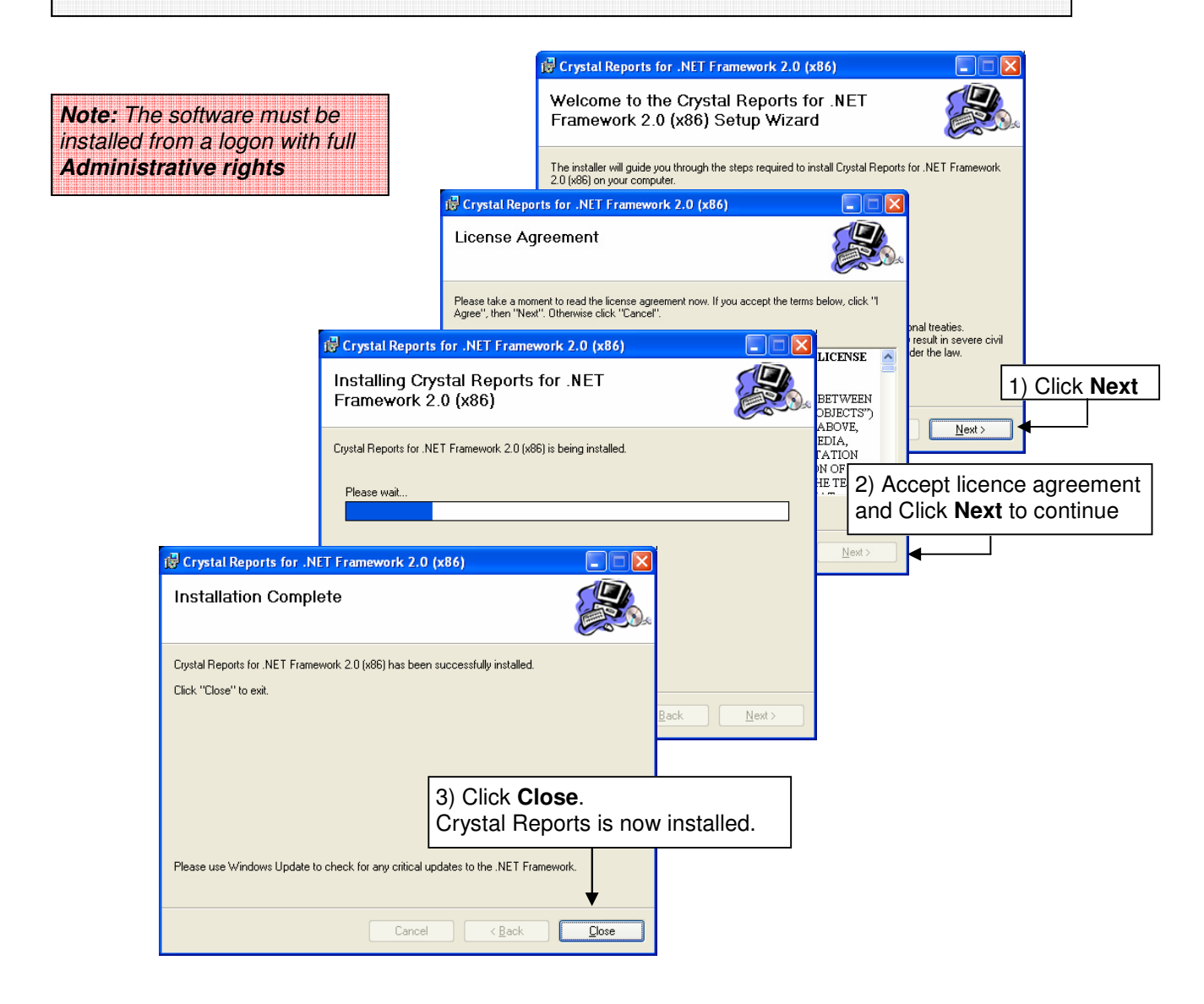

Continued below/...

**Step 2.** Execute the Microsoft Installer file **Setup.exe** from the **PCInstall** folder on the CD and proceed as follows:

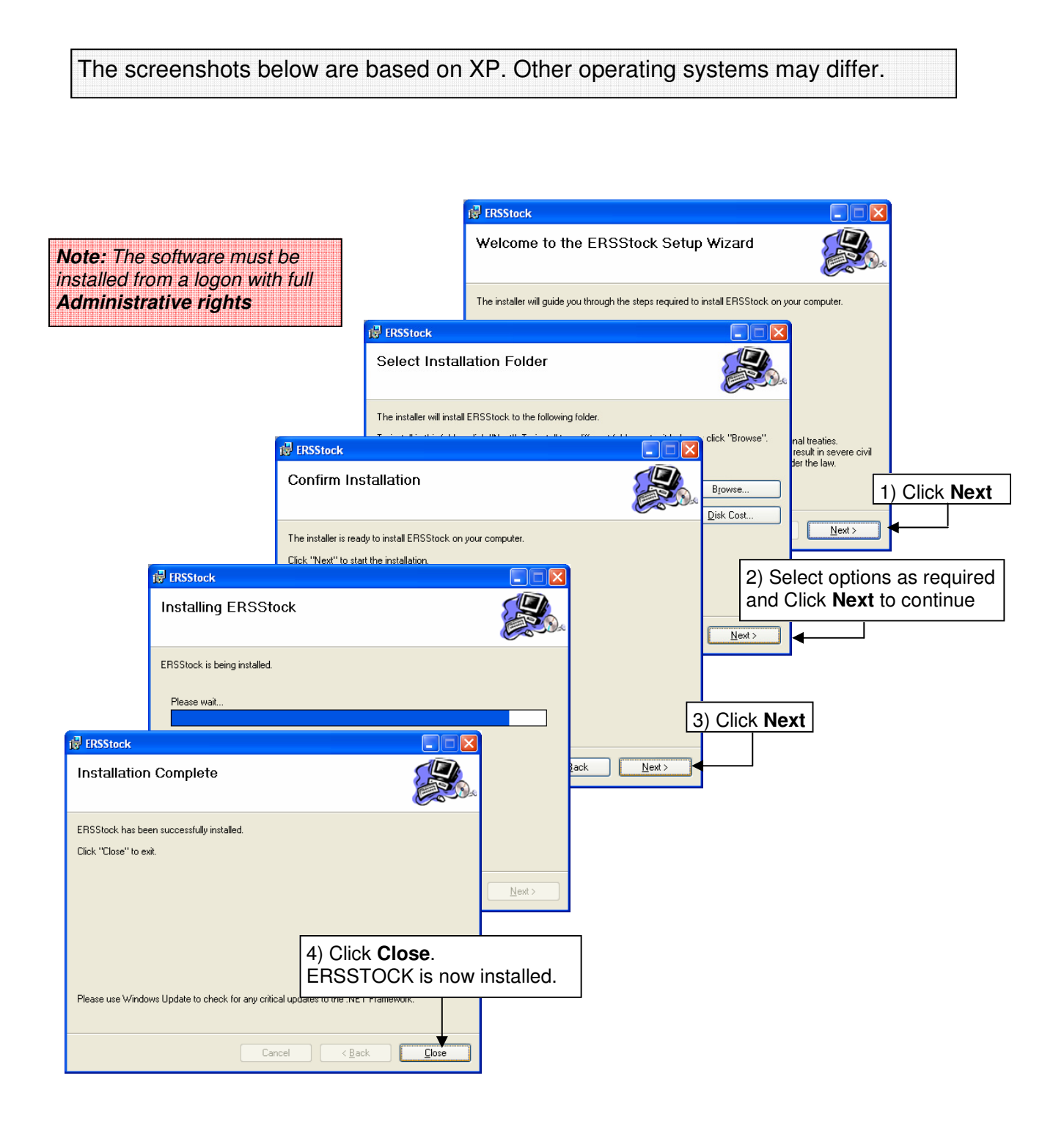

# 2.2 INSTALLING THE HARDWARE DRIVERS

#### 2.2.1 CPT8001 Portable Terminal

This section summarises installation of the drivers for the USB communications cradle for the CPT8001 data collection terminal. *This section can be omitted if the CPT8001 terminal is not being used, or if the CPT8001 is being used with an RS232 connected Cradle* 

To install the USB drivers proceed as below:

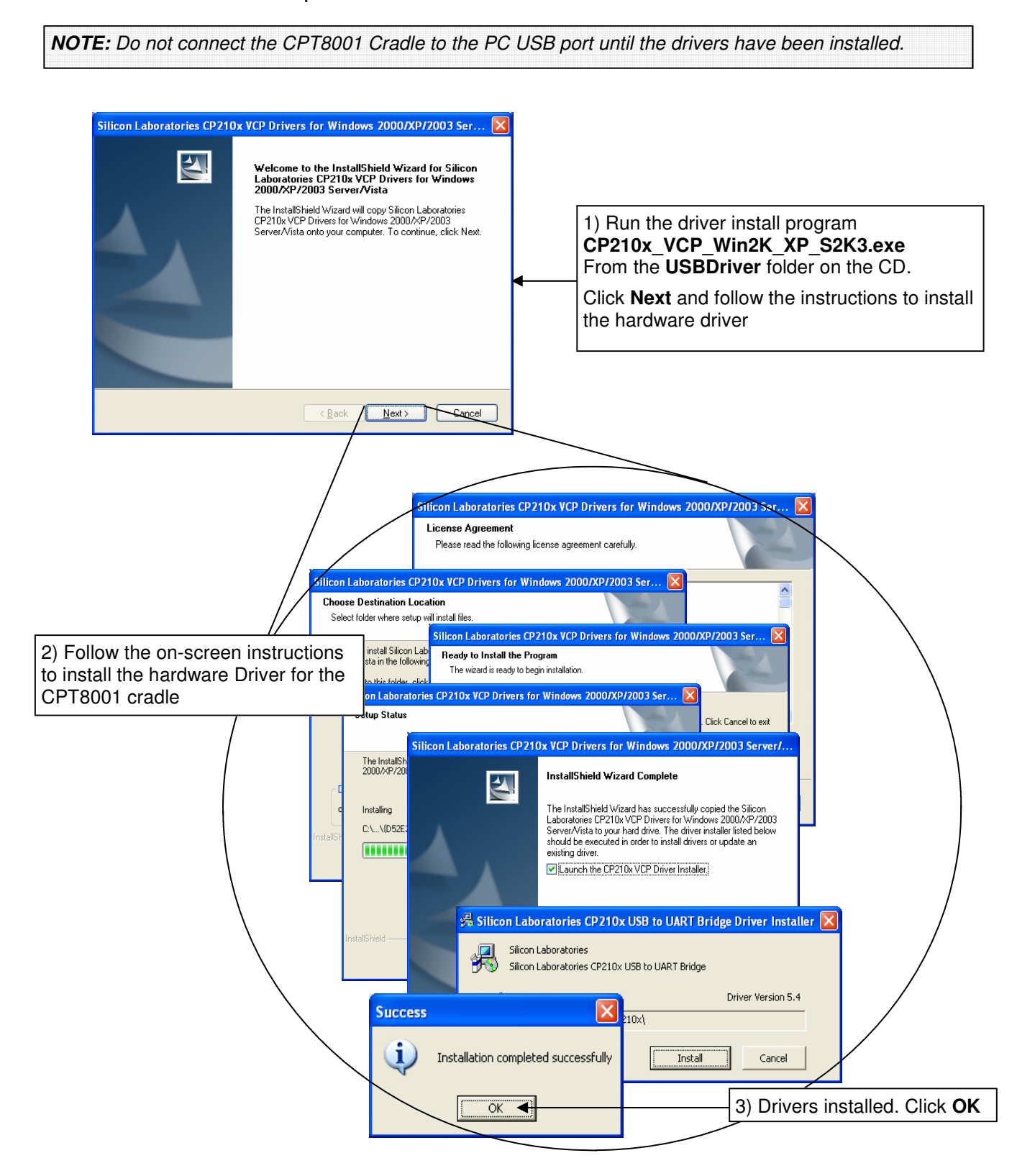

### 2.2.2 OPN2001 Data Collector

This section summarises installation of the drivers for the OPN2001 data collector. *This section can be omitted if the OPN2001 Data collector is not being used.* 

To install the OPN2001 drivers run the Driver Installer **USB Drivers Installer.exe** and proceed as below:

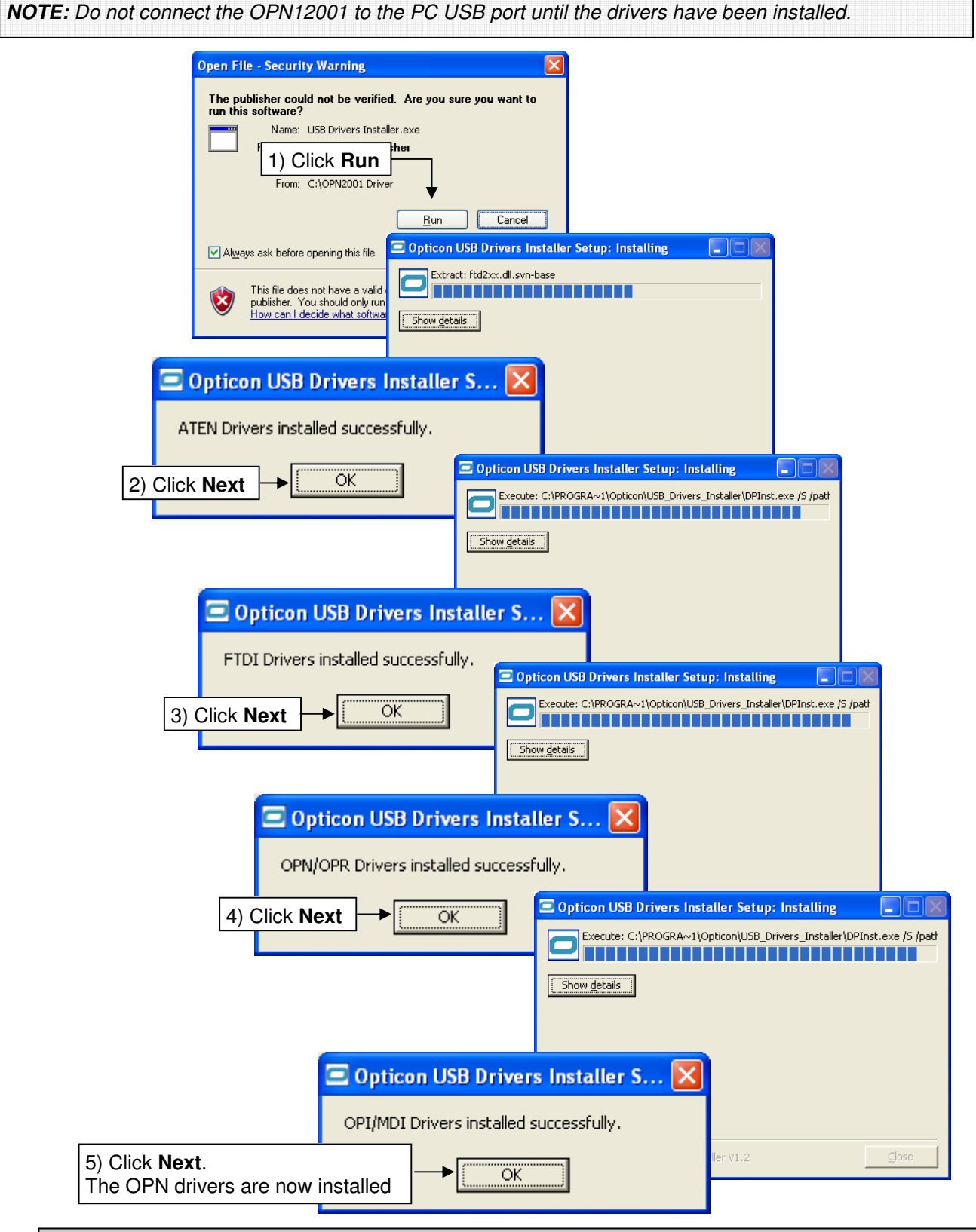

The drivers automatically allocate a 'virtual' COM port for the OPN2001 allowing it to operate just as if it were plugged into one of the PC COM ports. OPNStock will automatically detect the allocated COM port. Note that OPNStock expects only 1 OPN2001 to be connected to the PC at a time.

#### 2.2.3 B-EV4T Label Printer

This section may be omitted if the Barcode Label printing option is not being used.

Before using the label printing option in ERSStock it will be necessary to install the printer driver and install the ribbon and labels as described in the relevant printer documentation.

The driver will usually be supplied on the printer CD however the latest version may be obtained from the manufacturer's website, or by contacting ERS.

# 3.0 LICENCING ERSSTOCK

After initial install ERSStock will run in demonstration mode. This mode limits the number of products that can be entered into the database.

To release the software and fully enable relevant features proceed as follows:

|                                       |                                            | 🗹 ERS                  | 5 Stock                       |                                                  |                                                                                                    |
|---------------------------------------|--------------------------------------------|------------------------|-------------------------------|--------------------------------------------------|----------------------------------------------------------------------------------------------------|
|                                       |                                            | File                   | Tools Hel                     | 1) C                                             | ilick <b>Help - Licence Management</b><br>ו the program menu bar                                                                                                    |
|                                       |                                            |                        |                               | Products Database                                |                                                                                                    |
|                                       |                                            |                        |                               | 🏞 Licence Mana                                   | ngement 🔀                                                                                                    |
|                                       |                                            |                        | Manual Stock                  | N                                                | <b>ERSStock</b> 2) Click Change Licence                                                                                                    |
|                                       |                                            |                        |                               | Licence:                                         | DEMO Change Licence                                                                                                    |
|                                       |                                            |                        |                               | Expiry Date:                                     | Never                                                                                                    |
|                                       |                                            |                        |                               | Licenced Options:                                | Description Status<br>Single User Enabled                                                                                                    |
|                                       | 🎋 Enter                                    | Relea                  | ase Code                      |                                                  | Enabled<br>Enabled                                                                                                    |
|                                       |                                            | Ke                     | ycode                         | 562642                                           | 3) From the displayed Keycode ERS can advise the appropriate release code for your installation.<br>This can be provided instantly over the telephone if required, however if forwarding the Keycode via email do |
|                                       | Rel                                        | ease                   | Code                          |                                                  | not close the <b>Enter Release Code</b> Window whilst<br>awaiting the Release Code.<br>Enter the release code and click <b>OK</b>                                                                                 |
|                                       |                                            |                        |                               | Ok                                               | Cancel                                                                                                    |
|                                       |                                            |                        |                               |                                                  | 🕆 Licence Management 🛛 🔀                                                                                                    |
|                                       |                                            |                        |                               |                                                  | ERSStock                                                                                                    |
|                                       |                                            |                        |                               |                                                  | Licence: 899F-006B-2FC7 Change Licence                                                                                                    |
| 4) The<br>release<br>Click ' <b>)</b> | release<br>ed for op<br><b>(</b> ' to exit | code<br>eratio<br>from | is acce<br>on. The<br>Licence | pted and the re<br>software is nov<br>management | v licenced.                                                                                                    |
|                                       |                                            |                        |                               |                                                  | on Status<br>Multi User Enabled<br>CPT8001 Terminal Enabled<br>OPN-2001 Terminal Enabled<br>Barcode Label Printing Enabled<br>Read Only Disabled<br>Stock Take Enabled                                            |

## 4.0 CREATING THE DATABASE

Before using ERSStock it will be necessary to create the system database. The procedure to do this will depend on whether ERSStock is being used as a single user system (using a 'Compact' SQL database), or as a multi-user system (using an SQL Server or SQL 'Express' Server database).

#### 4.1 CREATING AND CONNECTING TO A SINGLE USER DATABASE (SQL 'COMPACT' EDITION)

To create the database proceed as follows:

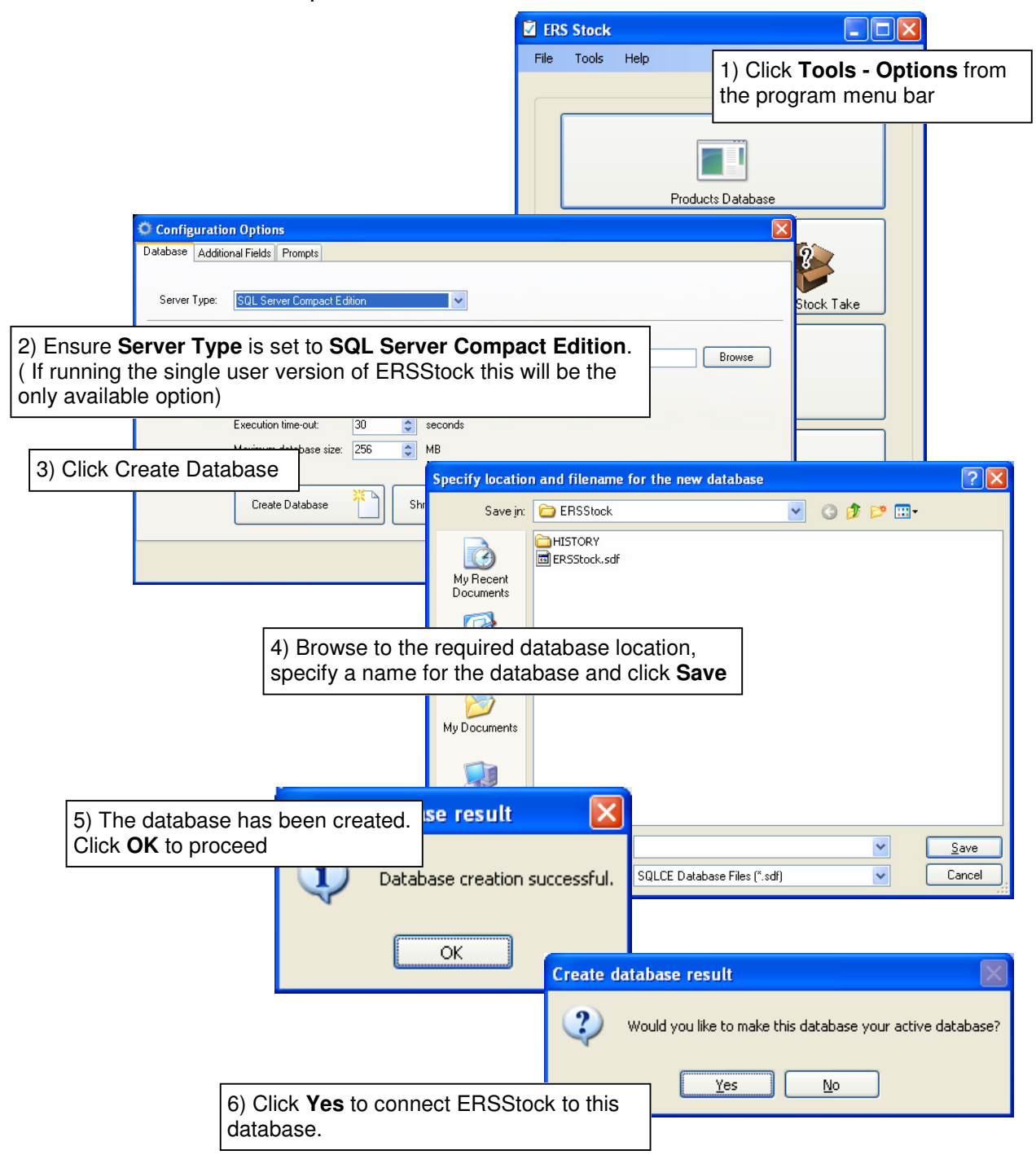

# 4.2 CREATING A MULTI-USER DATABASE (SQL SERVER/ SQL EXPRESS SERVER)

Note: This section describes the creation of the ERSStock Database onto an existing SQL Server or SQL Express Server. If necessary SQL Server Express and associated Management Studio can be downloaded from Microsoft and installed on the relevant PC or server prior to installing ERSStock. (For convenience a copy of SQL Express Server 2005 is also included on the ERSStock CD)

The first step is be to create a blank SQL Server database to which ERSStock will connect. To create the blank shell and connect ERSStock proceed as follows:

The screen shots below relate to SQL Server Express 2005 and may differ in detail depending on the specific version of SQL Server used.

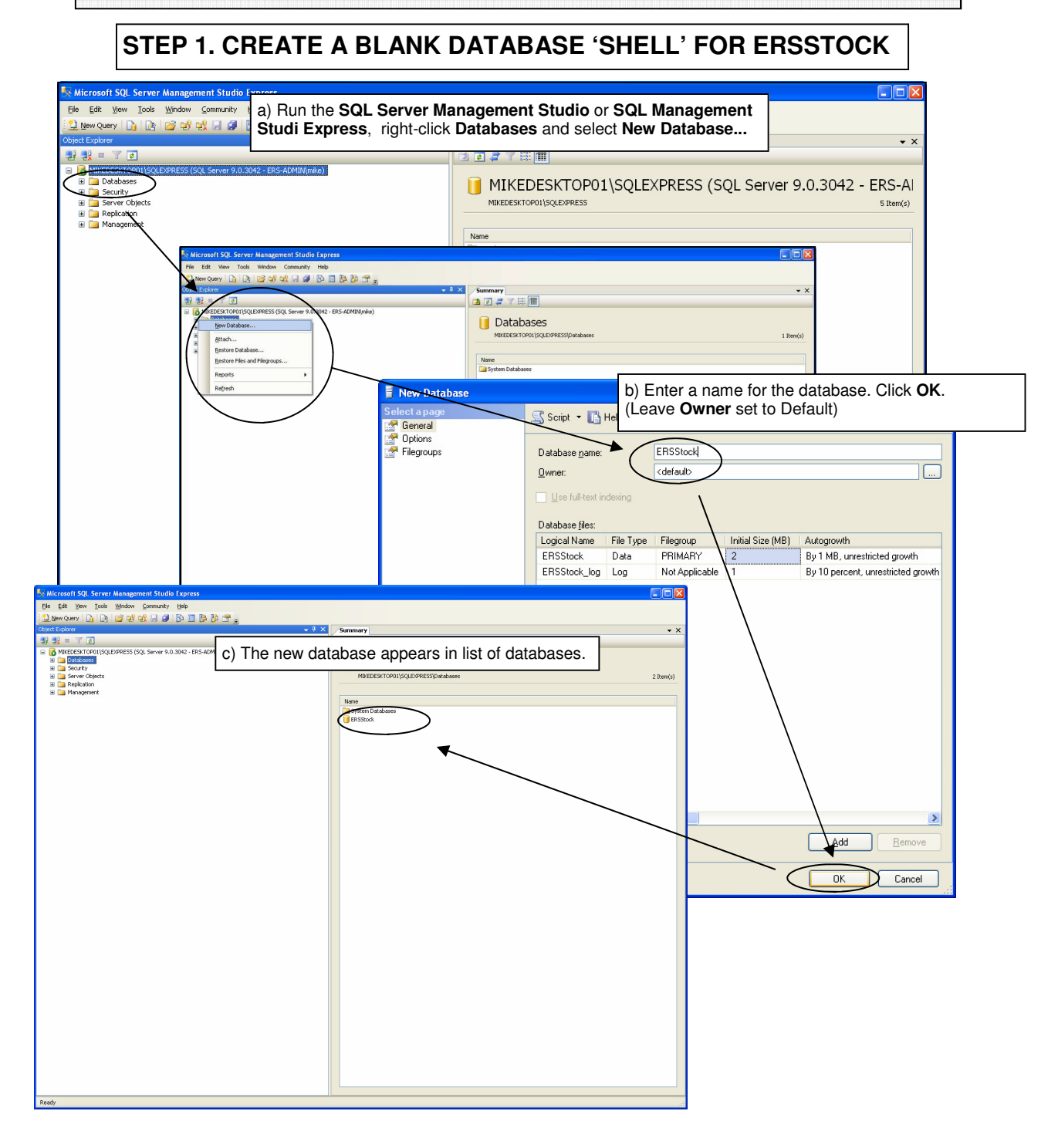

# STEP 2. CREATE A USER LOGIN FOR THE DATABASE

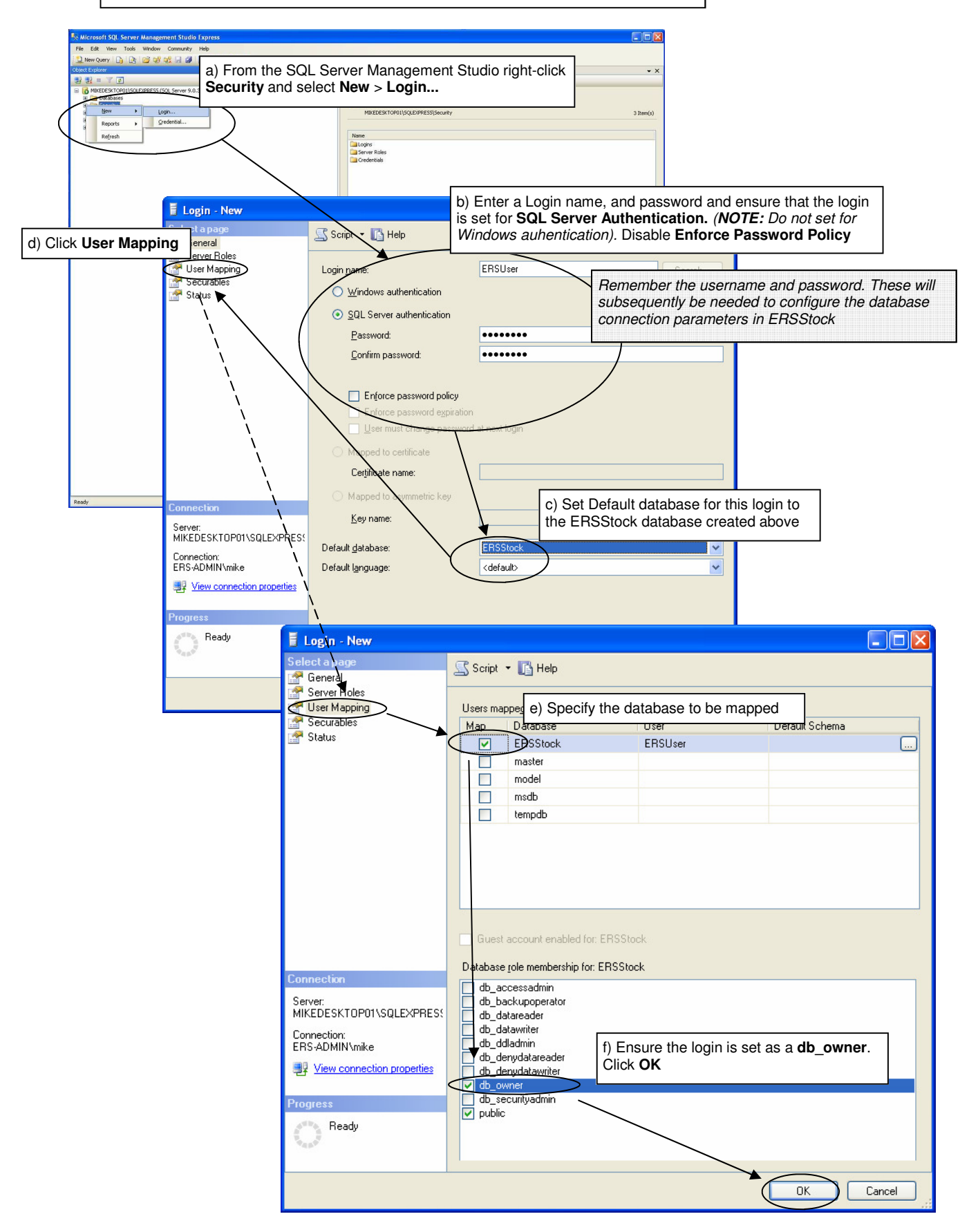

# STEP 3. SET UP DATABASE AUTHENTICATION

| Microsoft SQL Server Management Studio                                                                                                    | A Bight-click the SQL Server and select <b>Properties</b>                                                                                                    |                                                                                                    |
|----------------------------------------------------------------------------------------------------|----------------------------------------------------------------------------------------------------|----------------------------------------------------------------------------------------------------|
| Defect Explorer                                                                                                    |                                                                                                    | • ×                                                                                                    |
| MIXEDESKTOPOILSQLEXPPESS/SOL Server 9 0                                                                                                    | a) Dight click the SOL Server and coloct <b>Properties</b>                                                                                                    | 42. FDC 41                                                                                                    |
| Marcesheroning and particular and particular and partite and particular and particular and particular and particular and | a) Right-click the SQL Server and select Properties 0.30  a) Right-click the SQL Server and select Properties 0.30  a) Right-click the SQL Server and select Properties 0.30  b) Click Security  b) Click Security  b) Click Security  b) Click Security  b) Click Security  b) Click Security  b) Click Security  b) Click Security  b) Click Security  content of the security  content of the security  c | 42 - ERS-AI<br>S Rem(a)<br>DPO1\SQLEXPRESS<br>. Server Express Edition<br>dows NT 5.1 (2600)<br>6<br>d States)<br>lastMicrosoft SQL Server/MSSQL 110 |
| Server Properties - MIKE<br>Select a page<br>General<br>Memory<br>Processors<br>Security<br>Connections                                                                                                    | Server Collation       SQL_Latin1_C         Is Clustered       False         DESKTOPO1\SQLEXPRESS       Image: Collation is Clustered         Script • Image: Help       C) enable SQL Server and Windows Authentication Click OK         Windows Authentication mode       Windows Authentication mode                                                                                                    | mode.                                                                                                    |
| Database Settings     Advanced     Permissions                                                                                                    | SQL Server and Windows Authentication mode  Login auditing      None      Eailed logins only      Successful logins only      Both failed and successful logins  Server proxy account      Enable server proxy account  Proxy account:                                                                                                    | erformance, security, and availability<br>ges, consult the product                                                                                   |
| Connection                                                                                                    | Passw <u>o</u> rd:                                                                                                    |                                                                                                    |
| Server:<br>MIKEDESKTOP01\SQLEXPRES!<br>Connection:<br>ERS:ADMIN\mike<br>Wiew connection properties<br>Progress                                                                                                    | Options       Enable C2 audit tracing       Cross database ownership chaining                                                                                                    |                                                                                                    |
| C Ready                                                                                                    |                                                                                                    |                                                                                                    |
|                                                                                                    |                                                                                                    |                                                                                                    |

#### STEP 4. RUN SCRIPT TO FORMAT THE DATABASE FOR ERSSTOCK

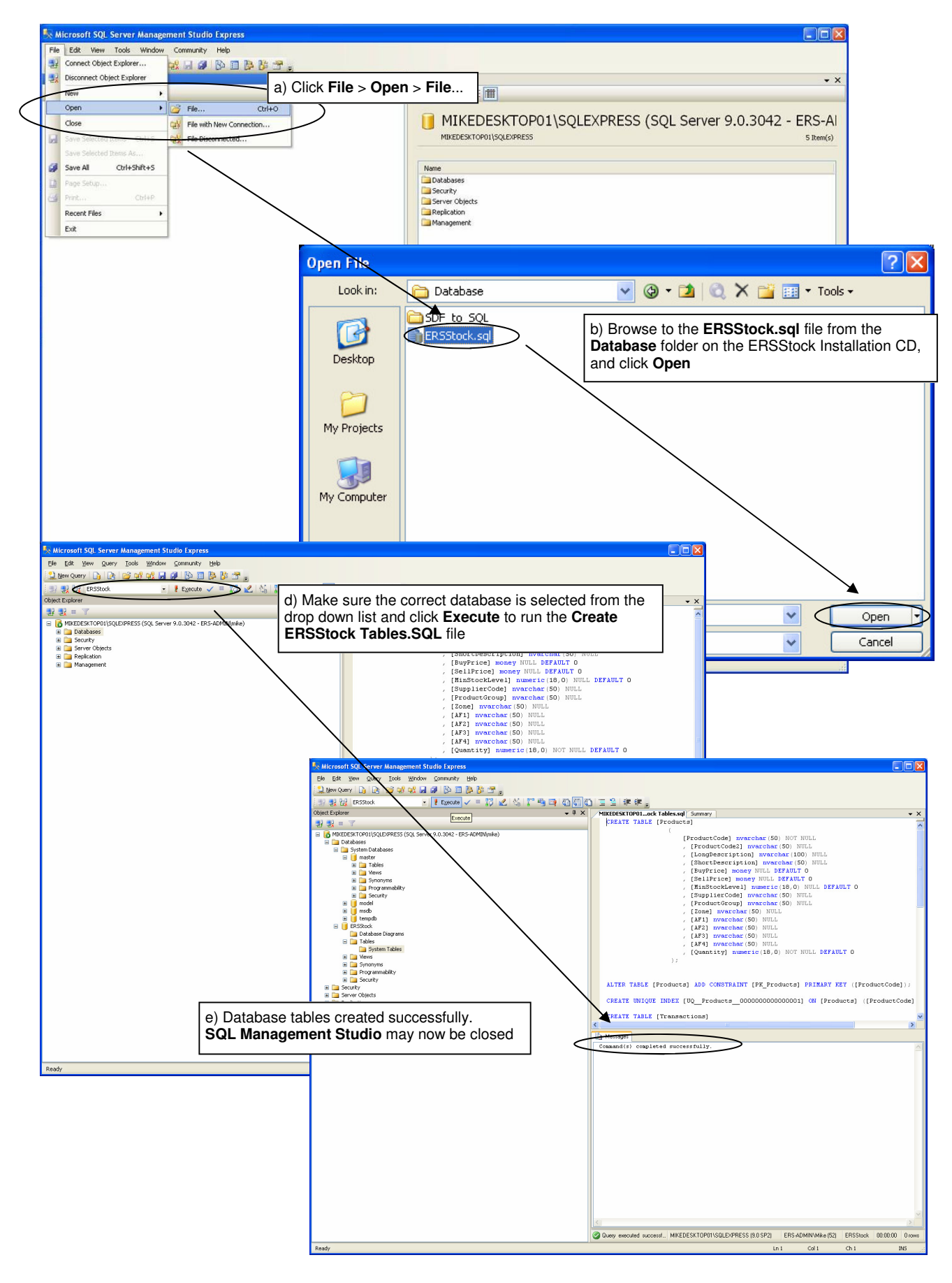

# STEP 5. CONFIGURE THE SQL SERVER FOR NETWORK CONNECTIONS (NORMALLY REQUIRED FOR SQL SERVER EXPRESS ONLY)

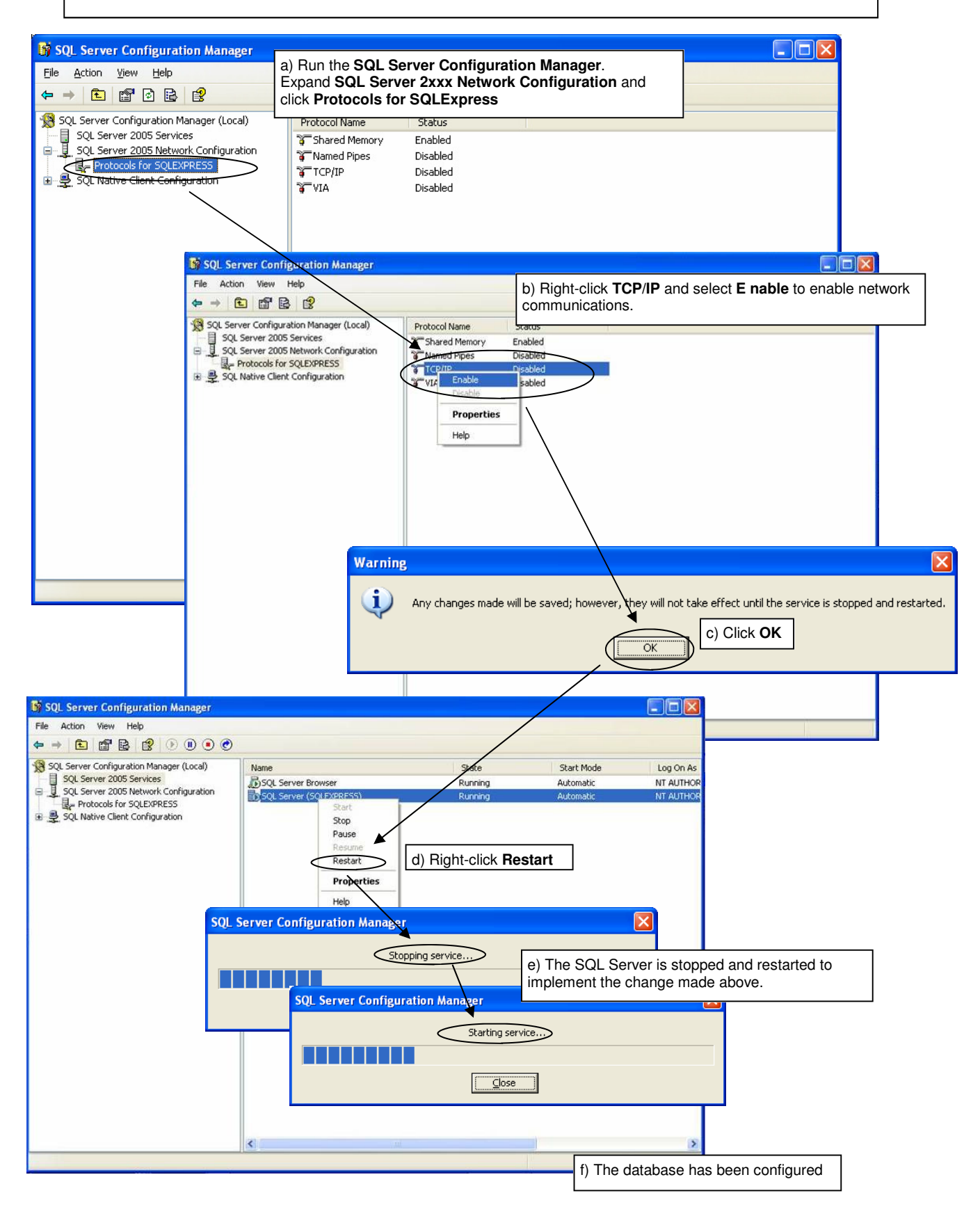

#### STEP 6. ENABLE BROWSING TO THE SQL SERVER (Optional)

ERSStock supports browsing to the SQL/ SQL Express Server when configuring the database connection (see section 4.2.1 below).

In order to be available for browsing the SQL Server Browser service must be running. To check this run the SQL Server Configuration Manager and proceed as follows:

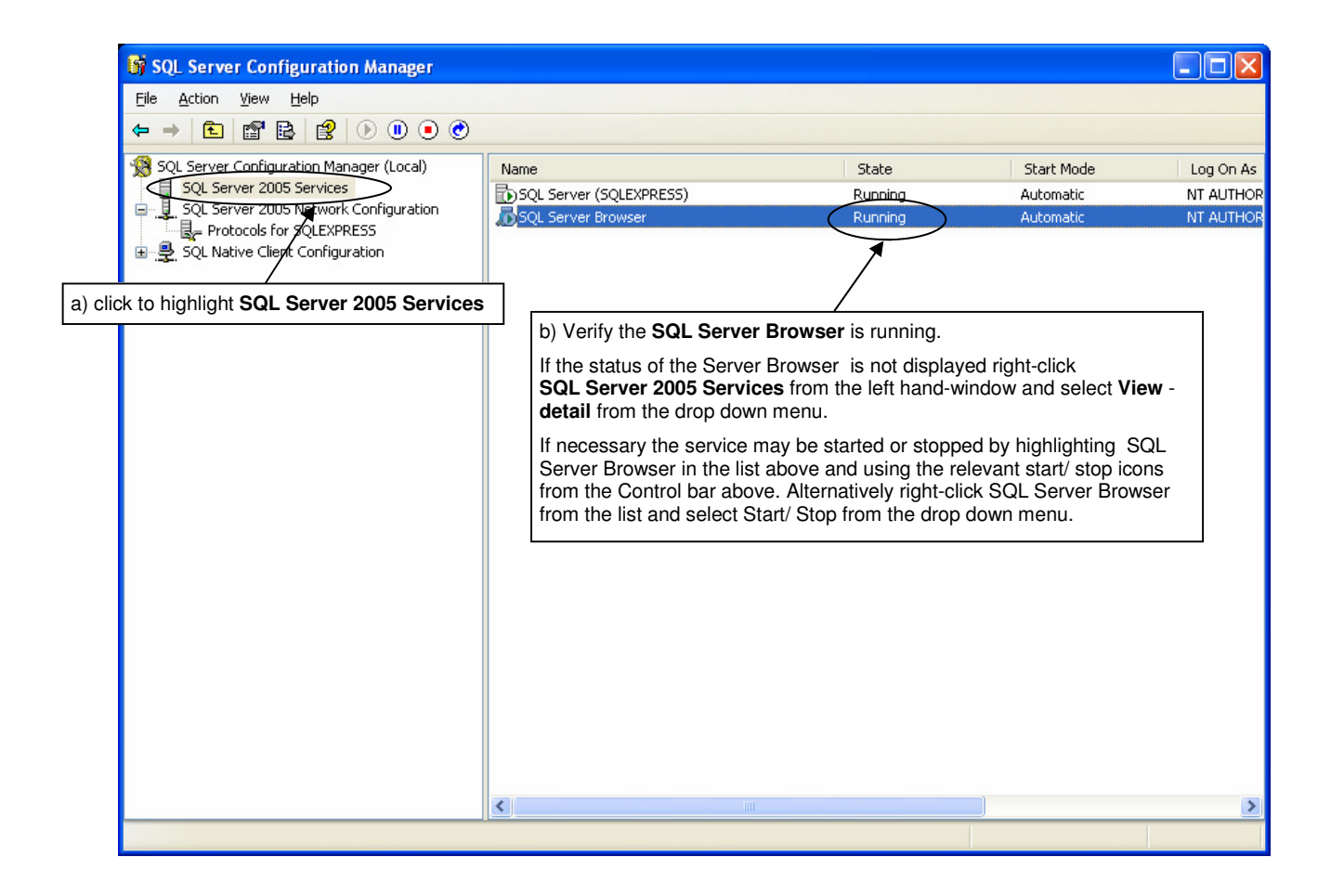

**Note:** If the SQL Server is not enabled for Browsing it will be necessary to manually enter the full URL of the Server when configuring ERSStock to connect to the database in section 4.2.1 below

### 4.2.1 Connecting to the SQL Server/ SQL Express Server Database

To connect ERSStock to the SQL Server or SQL Express Server database proceed as follows:

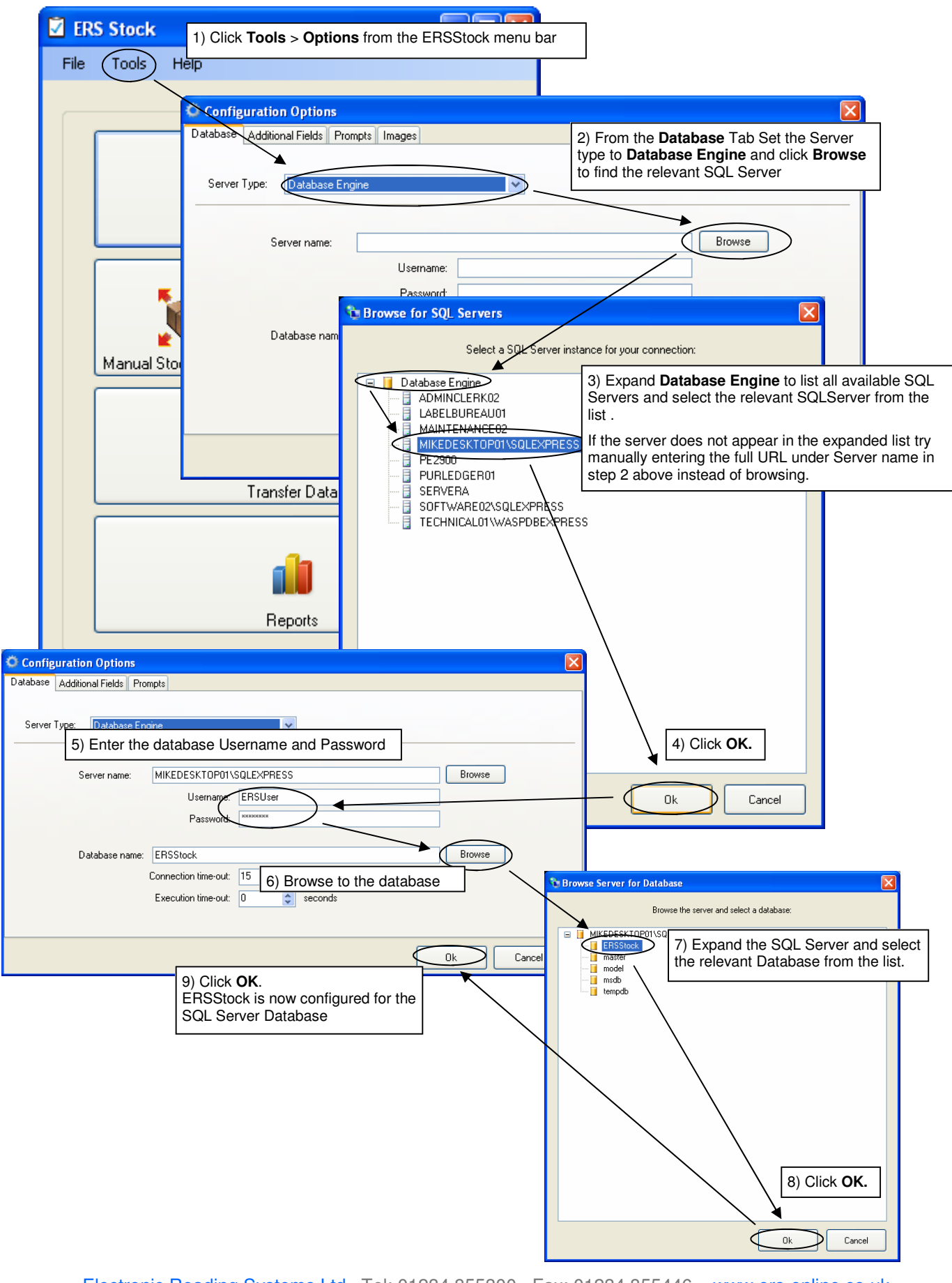

Electronic Reading Systems Ltd Tel: 01234 855300 Fax: 01234 855446 www.ers-online.co.uk

### **5.0 CONFIGURING ERSSTOCK**

There are a number of user configurable options for ERSStock. To configure these options proceed as shown below:

#### 5.1 Configuring the Stock IN/OUT Prompt Sequence:

ERSStock supports stock movements IN or OUT of the warehouse via one of the portable data capture devices, or direct at the PC using a suitable barcode scanner. To configure the prompt sequence for stock movements made at the PC proceed as follows:

|                        | ERS Stock                                                                                                    |    |
|------------------------|----------------------------------------------------------------------------------------------------|----|
|                        | File Tools Help                                                                                                    |    |
|                        |                                                                                                    |    |
|                        | 1) Click <b>Tools - Options</b> from the program menu ba                                                            | ır |
|                        |                                                                                                    |    |
|                        |                                                                                                    |    |
|                        | Configuration Options                                                                                               |    |
|                        | Database Additional Fields Prompts Images                                                                           |    |
|                        |                                                                                                    |    |
|                        | Server Type: SQL Server Compact Edition 2) CIICK The Prompts tab                                                    |    |
|                        |                                                                                                    |    |
|                        | Database file: C:\Documents and Settings\All Users\Application Data\Electronic Reading Systems Ltd\ERSStock\ Browse |    |
| O Configuration Op     |                                                                                                    |    |
| Database Additional Fi | Prompts                                                                                                    |    |
|                        | Sheek Mexamark IN Provide Neuropean OUT                                                                             |    |
|                        |                                                                                                    |    |
|                        | Ask for Operator ID 3) configure the prompts as required for                                                        |    |
|                        | Ask for Reference 'manual' Stock IN and Stock OUT movements                                                         |    |
|                        | Ask for Serial No.                                                                                                  |    |
|                        | Loop on Serial No.                                                                                                  |    |
|                        | Ask for Quantity                                                                                                    |    |
|                        |                                                                                                    |    |
|                        |                                                                                                    |    |
|                        |                                                                                                    |    |
|                        |                                                                                                    |    |

**Operator ID & Reference:** Each stock booking can be associated with an Operator ID and a booking Reference if required which will be logged against each item booked under that Stock IN or OUT transaction.

This allows the operative performing the transaction to be logged and for example allows tracking of the Customer Account Code or Project to which items being booked OUT, or allows a PO No. or GRN No. to be logged against items received.

Reports may then be run to show stock despatched to specific customers over specified periods, or stock received from given suppliers etc.

Enabling **Ask for Quantity** will prompt the operator to enter a Product Code and Quantity when making a stock movement. This is the normal setting if tracking of product serial nos. is not required.

Enabling **Ask for Serial No**. will prompt the operator to enter a Product code and product Serial No. when making a stock movement. In this way ERSStock will both update the overall stock level of products being booked, and log the individual Serial nos. of those items for warranty purposes. By default when **Ask for Serial No**. is enabled ERSStock will loop on the prompts for Product Code and Serial No. Alternatively, enable **Loop on Serial No**. to set ERSStock to prompt once for the Product Code and then loop on the prompt for Serial no.

To allow both serial numbered and non-serial numbered products to be booked enable both **Ask for Serial No**. and **Ask for Quantity**. In this case ERSStock will prompt by default for the product Serial No., however if a blank Serial no. is entered the software will prompt for the quantity being booked IN or OUT.

*Note*: The prompt sequences for Stock movements In or OUT can be configured independently.

#### 5.2 Configuring the Additional Data Fields

The Products database includes 4 unspecified data fields for each item in the database. These are simple text fields which may be used to hold additional data relating to the product and can be used as a selection criteria when searching for products or when running stock reports.

| FRS Stock             |                                                                                                    |
|-----------------------|----------------------------------------------------------------------------------------------------|
| File Tools Help       | 1) Click Tools - Options                                                                                            |
|                       | from the program menu bar                                                                                           |
|                       |                                                                                                    |
|                       |                                                                                                    |
| 0                     | Configuration Options                                                                                               |
| Dat                   | tabase Additional Fields Prompts Images                                                                             |
|                       | 2) CIICK LITE ADDITIONAL FIELDS LAD                                                                                 |
| - 🎲 –                 |                                                                                                    |
| Manual Stock M        | Database file: C:\Documents and Settings\All Users\Application Data\Electronic Reading Systems Ltd\ERSStock\ Browse |
|                       | Conversion line and 15 A second                                                                                     |
|                       | Execution time-out: 30 🗢 seconds                                                                                    |
|                       | Maximum database size: 256 🔿 MB                                                                                     |
| Configuration Options |                                                                                                    |
|                       | air Database                                                                                                    |
|                       |                                                                                                    |
| Aliase                | es for Additional Field 3) Enter an appropriate name or title                                                       |
| Additional Field 1    | for the additional fields, as required                                                                              |
| Additional Field 2    |                                                                                                    |
| Additional Field 3    |                                                                                                    |
| Additional Field 4    |                                                                                                    |
|                       |                                                                                                    |
|                       |                                                                                                    |
|                       |                                                                                                    |
|                       |                                                                                                    |
|                       | Ok Cancel                                                                                                    |

To configure the titles for the additional data fields proceed as follows:

# 5.3 Configuring the Images Folder

Product images may be displayed on the product details screen from suitable image files placed into a user specified folder.

To enable image display and specify the image folder proceed as follows:

| ERS Stock                              |                                                                                                    |
|----------------------------------------|----------------------------------------------------------------------------------------------------|
| File Tools                             | Help                                                                                                    |
| Manual                                 | 1) Click <b>Tools - Options</b><br>from the program menu bar<br>Products Database                                                                                                    |
|                                        | Database Additional Fields Prompts Images                                                                                                    |
|                                        | Server Type: SOL Server Compact Edition                                                                                                    |
|                                        | Database file:       C:\Documents and Settings\All Users\Application Data\Electronic Reading Systems Ltd\ERSStock\       Browse         Connection time-out:       15        seconds         Execution time-out:       30        seconds         Maximum database size:       256        MB |
| Configuration Options                  |                                                                                                    |
| Show Images     Image Folder: C:\mhv\\ | VIPtemp Browse                                                                                                    |
|                                        |                                                                                                    |
|                                        | 3) click to enable the 'Show Images' box and<br>browse to specify the relevant folder into<br>which the product images will be placed.                                                                                                    |
|                                        | Ok Cancel                                                                                                    |

## 5.4 Configuring the Communications Interface (CPT8001 Only)

To select the communications interface for the data CPT8001 Terminal proceed as shown below.

**NB:** This step is not required for the OPN2001 data collector.

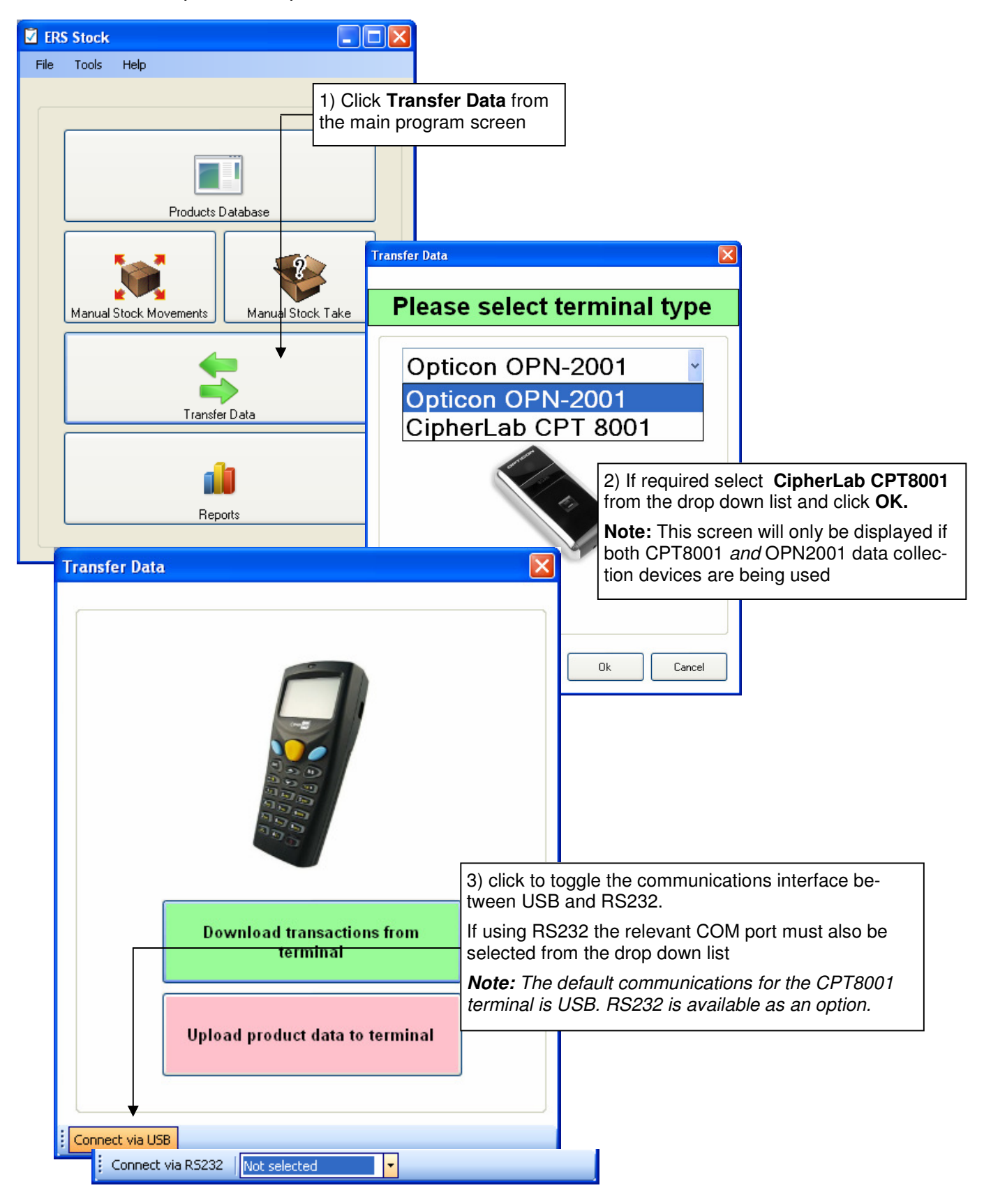

#### 6.0 NEXT STEP

ERSStock is now installed and configured, and ready for use. Please refer to the User Guide as required for relevant instructions.

**Note:** The CPT8001 portable terminal incorporates a number of user configurable features. If using this terminal please therefore configure the terminal for your specific requirements before using the ERSStock system.